【シルバーヘルパー活動推進事業補助金】

# 交付申請兼概算交付申請

# 兼代表者変更届

# オンライン申請マニュアル

### ●オンライン申請サイトへのアクセス p3

- **❷**交付申請フォーム p9
- ●「申請書」の添付・入力p15
- ④「申請書」以外のファイルの添付 p20
- **⑤**振込口座情報の入力 p21
- **③**受領委任の入力・確認画面へ進む p24
- ⑦申請内容確認 p25
- ③申請完了後の内容確認 p26

### ● オンライン申請サイトへのアクセス(1/6)

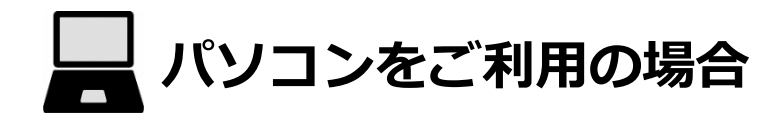

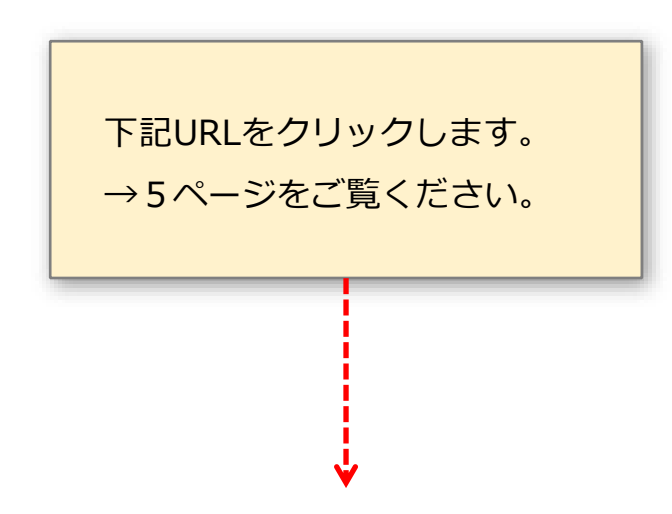

○熊本市シルバーヘルパー活動推進事業補助金 各区URLご案内フォーム
 URL: <u>https://logoform.jp/form/TGU5/928006</u>

### ● オンライン申請サイトへのアクセス(2/6)

\_\_\_\_ タブレット (iPadなど)・スマートフォンをご利用の場合

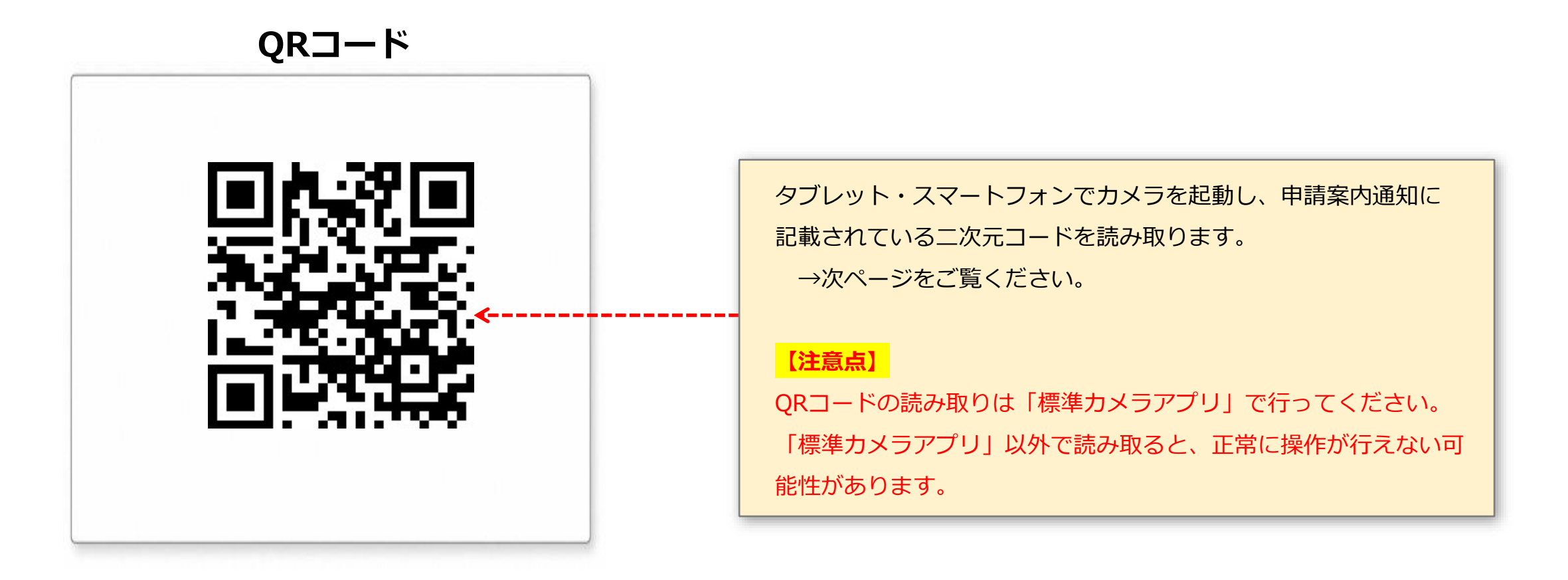

| 📝 入力フォーム                        |         |
|---------------------------------|---------|
| 1 入力                            |         |
| 申請先の行政区を選択すると、申請ページのリンクが表示されます。 |         |
| 申請先の行政区を選択してください。 必須            |         |
|                                 | 行政区(団体) |
|                                 |         |
|                                 |         |
|                                 |         |
|                                 |         |

# ● オンライン申請サイトへのアクセス(4/6)

| ┏ 入力フォーム                                                                        |                         |                          |
|---------------------------------------------------------------------------------|-------------------------|--------------------------|
| 1 入力                                                                            | 2 確認                    |                          |
| 申請先の行政区を選択すると、申請ページのリンクが表示されます。                                                 |                         |                          |
| 申請先の行政区を選択してください。 必須                                                            |                         |                          |
| <ul> <li>中央区</li> <li>東区</li> <li>西区</li> <li>南区</li> <li>北区</li> </ul>         |                         |                          |
| 下記リンク先から申請してください。<br>東区福祉課への【令和7年度補助金交付申請】ページへ進む<br>東区福祉課への【令和6年度補助金実績報告】ページへ進む | 「〇〇区(選択した区<br>をクリックします。 | )への【令和7年度補助金交付申請】ページへ進む」 |
| ▲ 確認画面へは進めません。表示されたリンクから申請してください。                                               |                         |                          |

# ● オンライン申請サイトへのアクセス(5/6)

| 📝 入力フォーム - メール認証                                                  | ●この申請で使用するメールアドレスを入力します。                         |
|-------------------------------------------------------------------|--------------------------------------------------|
| 1 入力                                                              |                                                  |
| メールアドレス登録及び認証をお願いします。                                             | このメールアドレスは、後で変更ができません。                           |
| メールアドレスが正しく登録できることを確認します。お客様が受信可能なメールアドレスを入力し、送信ボタン               | <sup>▶を押してください。</sup> 2メールアドレスを入力後、「送信」をクリックします。 |
| メールアドレス 必須                                                        |                                                  |
|                                                                   |                                                  |
|                                                                   | →送信                                              |
|                                                                   |                                                  |
| 📝 入力フォーム-メール認証                                                    |                                                  |
| ◇ 入力                                                              |                                                  |
| 認証メール送信完了  3                                                      | ③この画面が表示されます。                                    |
| ご入力いただいたメールアドレス宛にメールをお送りしました。<br>メール内に記載されたURLをクリックして、回答を始めてください。 | メール認証が元」しました。                                    |

## ● オンライン申請サイトへのアクセス(6/6)

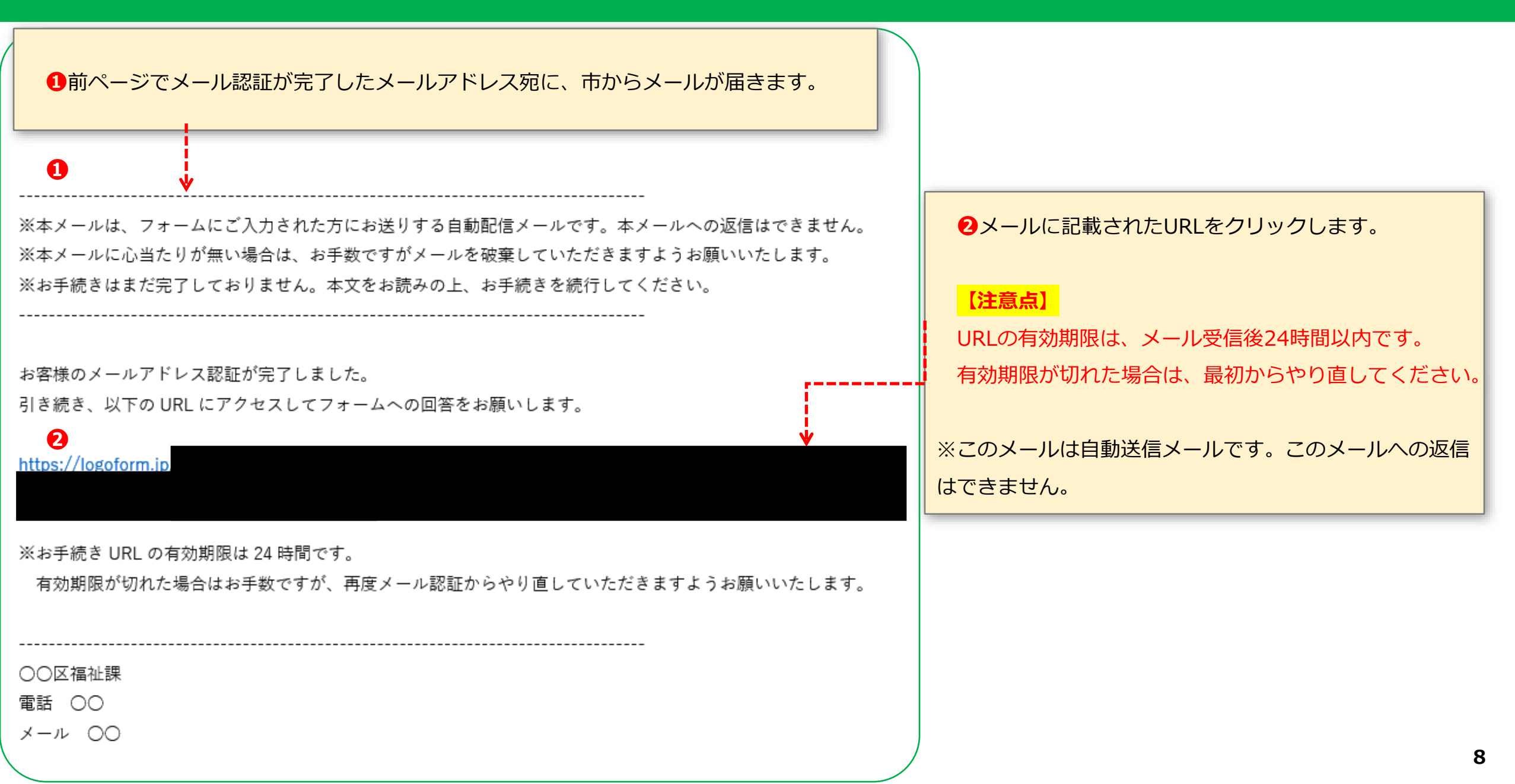

# ❷ 交付申請フォーム(1/6)

| 😰 入力フォーム                                                                       | 申請案内通知 別紙<br>認証 ID·認証キー                                                              |
|--------------------------------------------------------------------------------|--------------------------------------------------------------------------------------|
| 1 እታ1 2 እታ2                                                                    | 1) 補助金名: 熊本市シルバーヘルパー活動推進事業補助金                                                        |
| 下記のフォームにご入力をお願いします。                                                            |                                                                                      |
| <b>工 (注 士 ==================================</b>                               | 団体名 : 〇〇〇〇会<br>代表者名: 会長 熊本 太郎 様                                                      |
| <b>子 れ さ                                  </b>                                 | 認証 ID: 111111<br>認証キー: abcd1234                                                      |
| 手続き名         OO区令和7年度「シルバーヘルパー活動推進事業補助金」交付申請兼概算交付申請兼代表者変更届                     |                                                                                      |
| 認証IDを入力してください。※申請書類と一緒に事前送付しております。 必須<br>認証キーを入力してください。※申請書類と一緒に事前送付しております。 必須 | <ol> <li>1申請案内通知 別紙の「認証ID・認証キー」を入力してください。</li> <li>2「次の画面へ進む」ボタンを押してください。</li> </ol> |
| 2 → 次の画面へ進む                                                                    |                                                                                      |

9

### 2 交付申請フォーム(2/6)

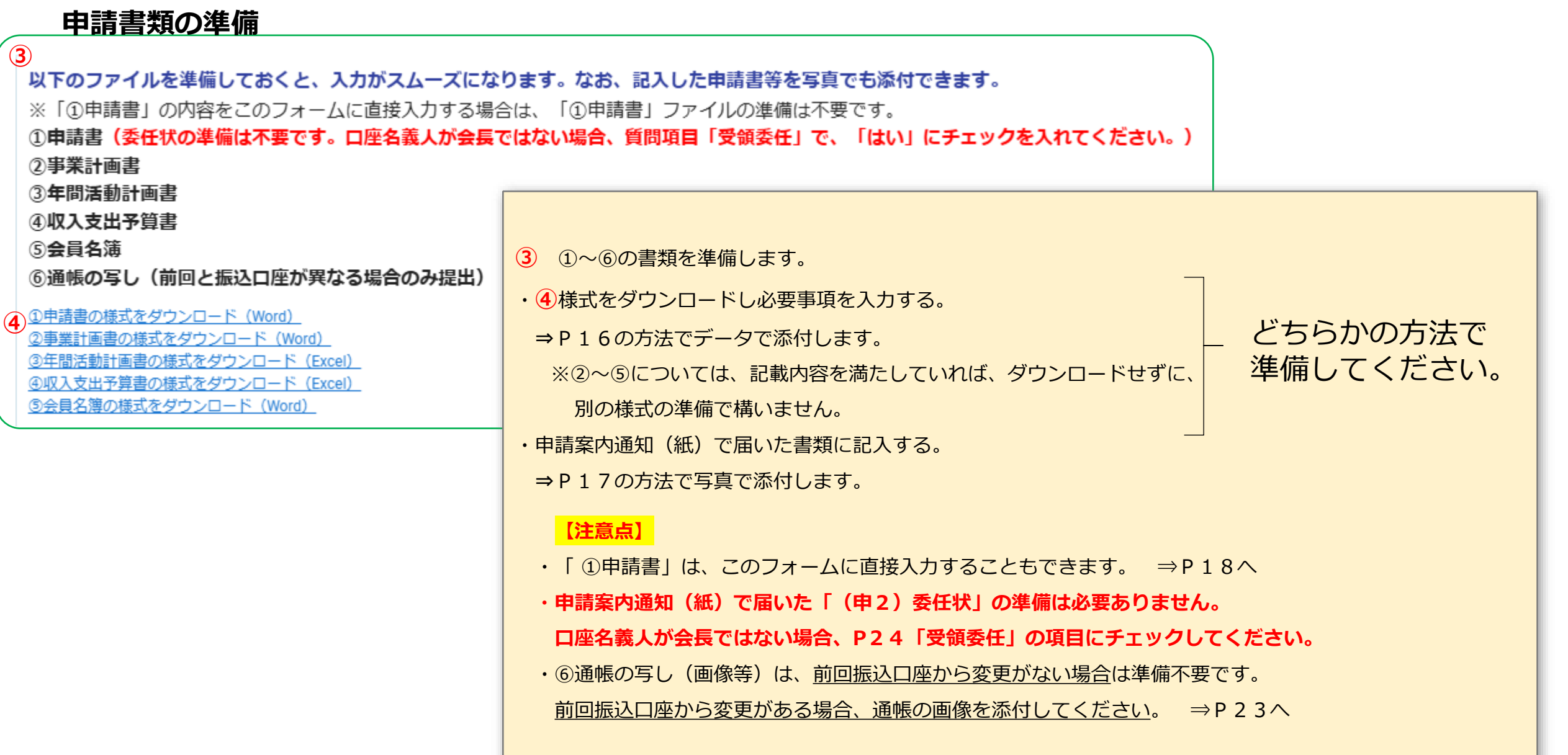

### 2 交付申請フォーム(3/6)

### 修正についての同意

補助金額に影響しない軽微な修正を職員が行うことに同意しますか。 必須

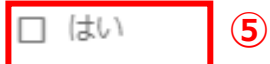

※審査の過程で補助金額に影響しない軽微な不備等については、職員にて修正させていただく場合がございます。 (必要に応じて代表者様に確認させていただきます。)

**⑤**助成金額に影響しない軽微な修正を職員が行うことに同意しますか。

「はい」を選択してください。

※審査の過程で助成金額に影響しない、書き誤り等の軽微な不備については、 職員にて修正させていただく場合がございます。 (必要に応じて代表者様に確認させていただきます。)

### ❷ 交付申請フォーム(4/6)

### 申請者の入力

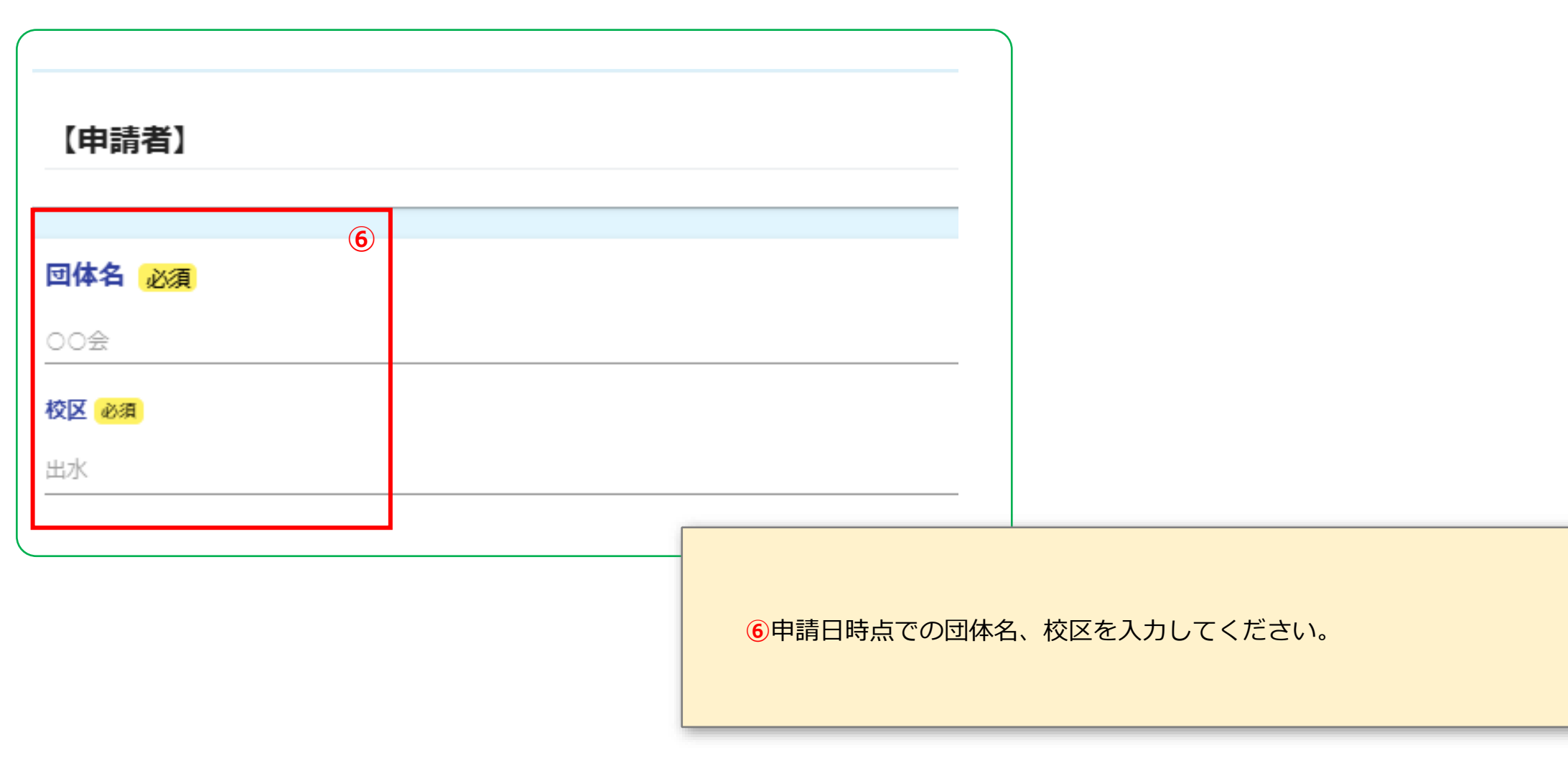

## 2 交付申請フォーム(5/6)

### 代表者以外の団体情報の変更有無

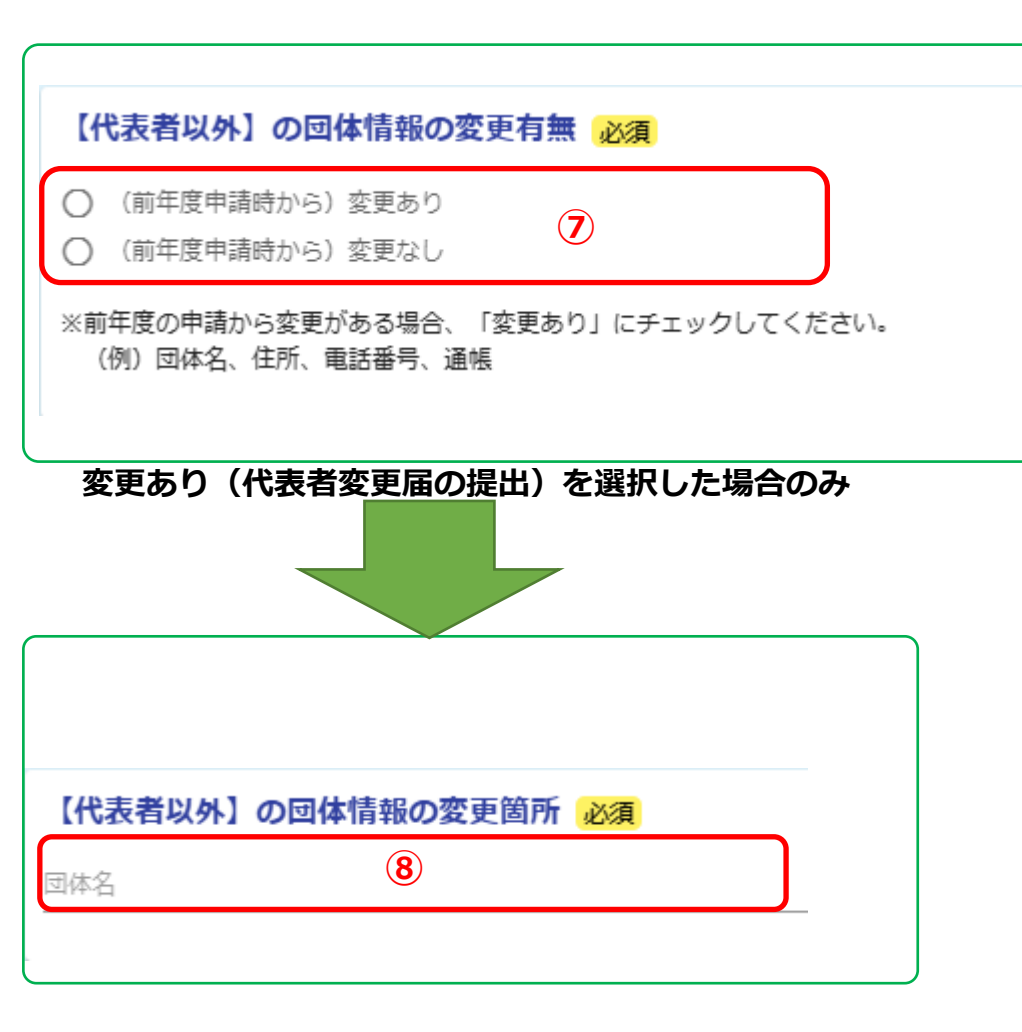

| ・前回申請から、団体名、住所、電話番号、通帳、に変更があった場合は、  |
|-------------------------------------|
| 「(前年度申請時から)変更あり」を選択します。             |
| ・変更がない場合は、「(前年度申請時から)変更なし」を選択します。   |
|                                     |
| ・代表者(会長)のみ変わった場合は、「(前年度申請時から)変更なし」を |
| 選択します。                              |

⑧【変更あり(代表者変更届の提出)を選択した場合のみ入力】

「(前年度申請時から)変更あり」を選択した場合 ⇒変更した項目を入力します。

【例】団体名を変更した場合、「団体名」と入力する。 住所を変更した場合、「住所」と入力する。

### ❷ 交付申請フォーム(6/6)

### 代表者の団体情報の変更有無

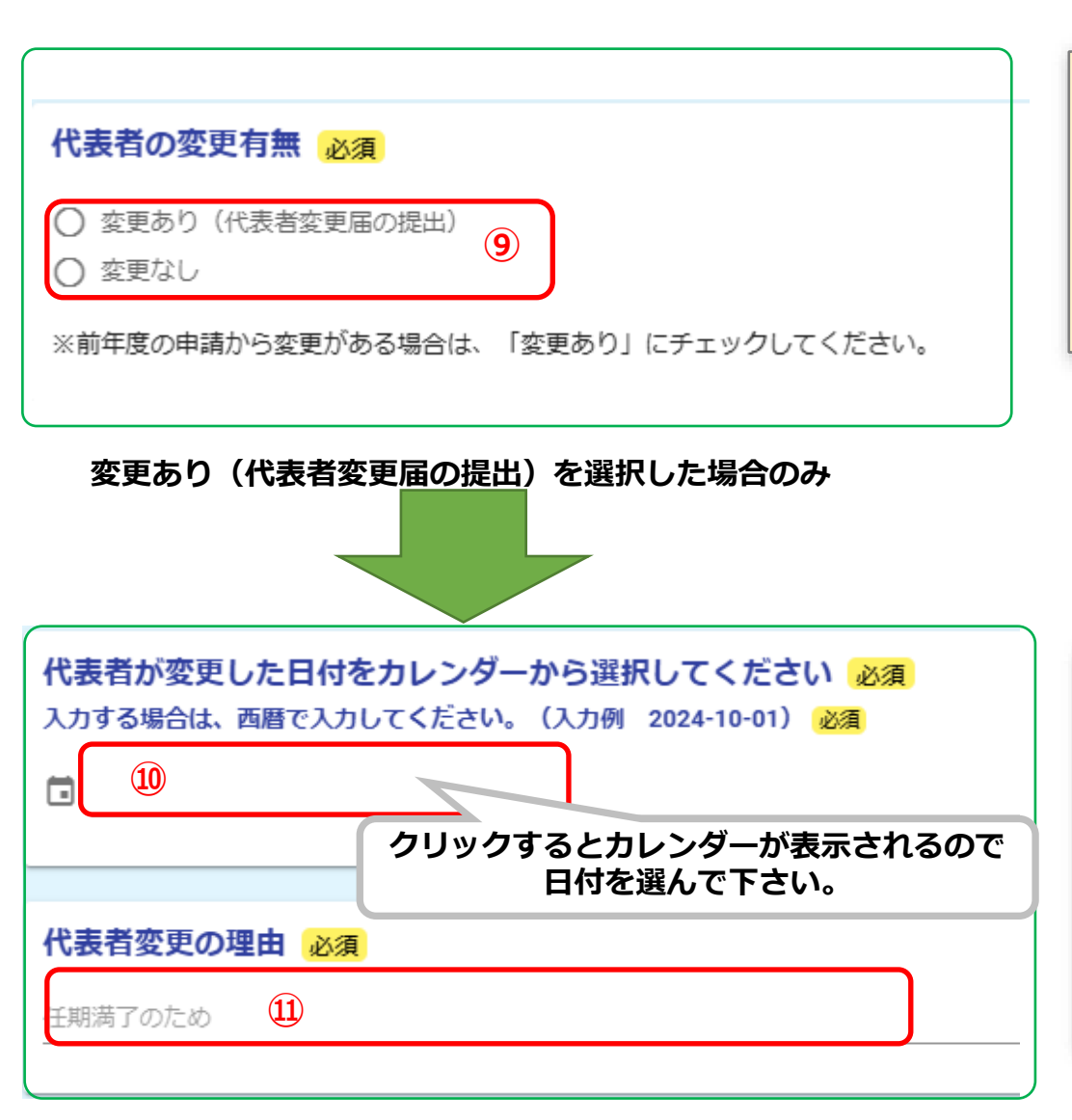

- ⑨・前回申請から、代表者(会長)に変更があった場合は、「変更あり(代表者 変更届の提出)」を選択します。
  - ・変更がない場合は、「変更なし」を選択します。

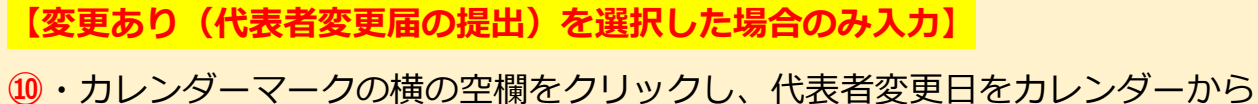

選択してください。

11・代表者変更の理由を入力してください。

【入力例】任期満了のため。

## ③ 「申請書」の添付・入力(1/5)

### 申請書のファイル添付の有無

#### 「申請書」のファイル(記入した申請書等の写真でも可)添付の有無「必須」

- ・「申請書」をファイル添付(写真でも可)で提出される場合は「添付あり」選択してください。
- ・「申請書」をファイル添付(写真でも可)せず、申請書の内容をこのフォームに直接入力する場合は「添付なし」を選択してください。その他申請者情報、申請内容の入力に進みます。

| Ο | 添付あり | (1)       |
|---|------|-----------|
| 0 | 添付なし | Ψ <u></u> |

#### (12)

・申請書をファイル(写真でも可)で添付する場合は、「添付あり」を選択します。<u>※P10で準備したファイル等を、電子で添付します。</u> ⇒パソコンの場合、次ページ(P16)へ

⇒タブレットまたはスマートフォン(カメラ機能)の場合、P17へ

・申請書をファイルで添付せず、申請書の内容をこのフォームに直接入力する場合は「添付なし」を選択してください。
 ⇒P18~P19、P21~22へ

# ③「申請書」の添付・入力(2/5)

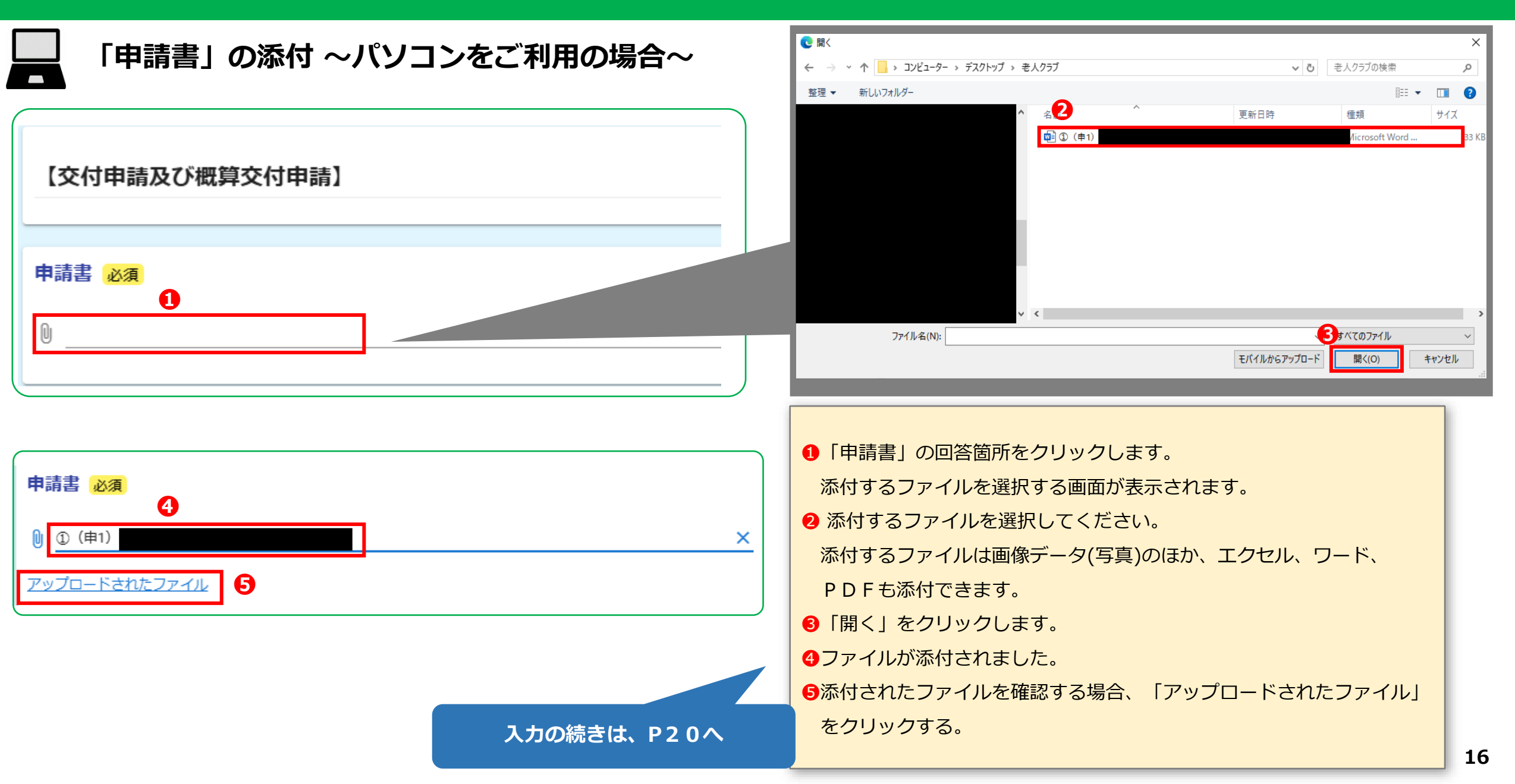

# ③「申請書」の添付・入力(3/5)

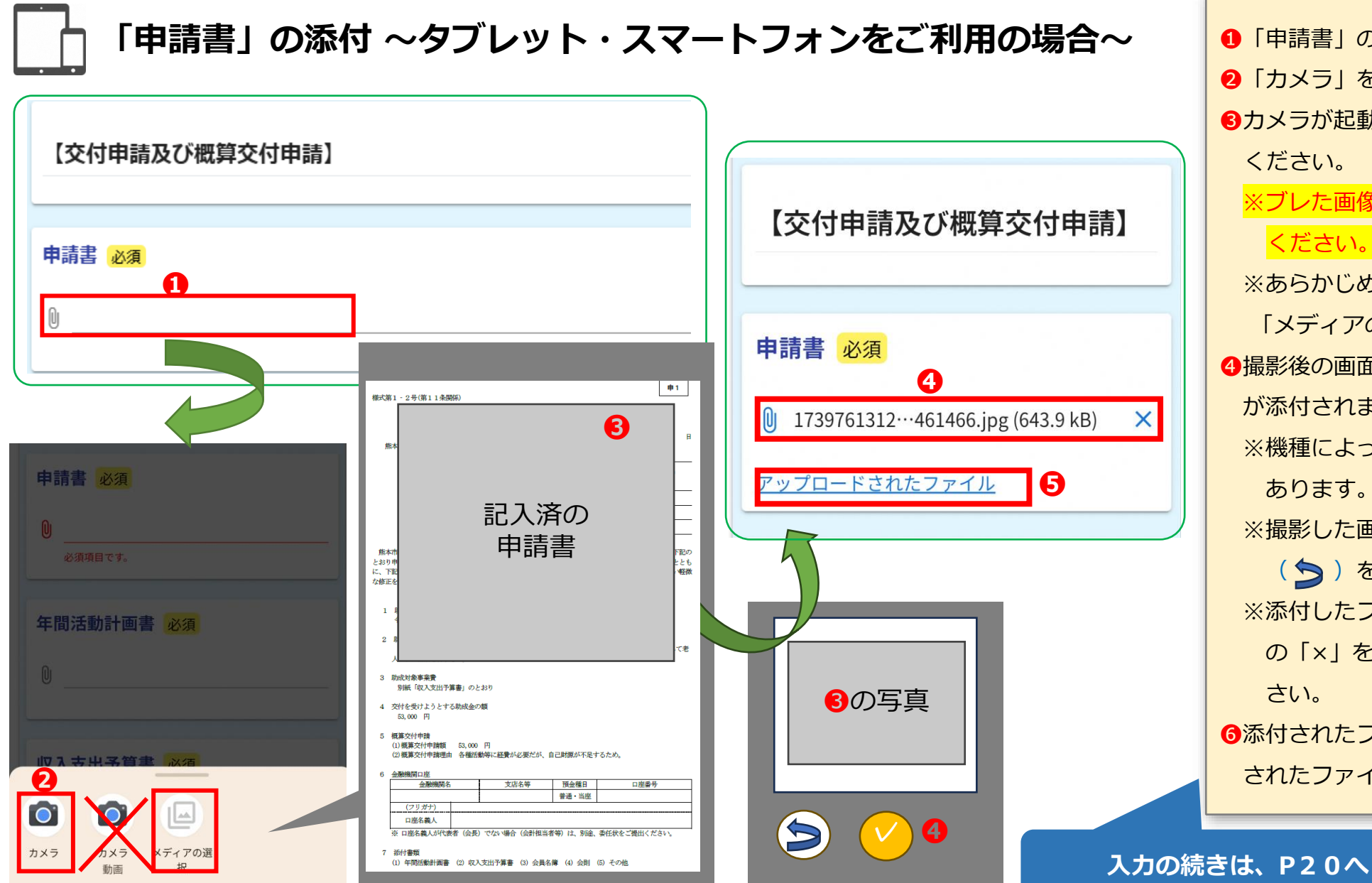

● 「申請書」の回答箇所を押します。 2 「カメラ」を押します。 ③カメラが起動しますので、添付する資料を撮影して ください。 ※ブレた画像を添付しないように撮影の際は注意して ください。 ※あらかじめ撮影した画像を使用する場合は、2で 「メディアの選択」を押して操作してください。 ④撮影後の画面でチェックマーク(∨)を押すと、写真 が添付されます。 ※機種によって表示されるマークが異なる場合が あります。 ※撮影した画像を撮り直す場合は、戻るマーク ( 🔄 )を選択して再撮影してください。 ※添付したファイルを削除する場合は、ファイル名横 の「×」を押し、添付したファイルを削除してくだ さい。 ⑥添付されたファイルを確認する場合、「アップロード」 されたファイル|を押します。

## ③「申請書」の添付・入力(4/5)

### 「申請書」内容を直接入力する場合(<mark>P15「申請書のファイル添付有無」で「添付なし」を選択した場合</mark>)

| 代表者役職名 <u>必須</u><br>会長                | 2/6000                            |
|---------------------------------------|-----------------------------------|
| 代表者氏名 14                              |                                   |
| 氏 @A 名 @A                             |                                   |
| 0/64                                  | 0764                              |
| 住所または事務所の所在地                          |                                   |
| 新道府県 必須   新道府県 必須   新道府県 必須   市区町村 必須 |                                   |
|                                       | 0/64                              |
| 世代 (1)/64<br>()/64<br>電話番号            | 13代表者役職名                          |
| 電話番号 <del>必須</del>                    | あらかじめ「会長」と入力しています。                |
| 0/15                                  | 19代表者氏名                           |
| 電話番号                                  | 代表者の氏名を入力してください。                  |
| 日中に連絡が取れる電話番号を1つは必ず入力してください。          | 15 住所又は事務所の所在地                    |
|                                       | クラブの住所及び電話番号を入力してください。            |
|                                       | ※電話番号は、日中に連絡が取れる番号を1つは必ず入力してください。 |

# ③「申請書」の添付・入力(5/5)

### 「申請書」内容を直接入力する場合(<mark>P15「申請書のファイル添付有無」で「添付なし」を選択した場合</mark>)

| 【交付申請及び概算交付申請】                                                                                                    |                                                                                                    |
|----------------------------------------------------------------------------------------------------|----------------------------------------------------------------------------------------------------|
| 助成事業の名称<br>令和7年度 熊本市シルバーヘルパー活動推進事業補助金                                                                                              |                                                                                                    |
| 助成事業の目的及び内容<br>高齢者の社会参加及び生きがいづくり活動の一層の推進を図り、高齢者福祉の向上に資することを目的として、 講習会を受講したシルバー<br>域のひとり暮らしの高齢者や病弱な高齢者のいる家庭を訪問し、話し相手や生活支援等の活動を行うもの。 |                                                                                                    |
| 補助対象事業費 必須                                                                                                    | 16 交付を受けようとする補助金の額                                                                                             |
| 別添「収入支出予算書」のとおり                                                                                                    | 100,000円を上限とした補助対象事業費の1/2の額を入力してください。                                                                          |
|                                                                                                    | 1 概算交付申請額(令和7年度中に交付を受けようとする補助金の額)                                                                              |
| 交付を受けようとする補助金の額 必須<br>補助の額は100,000円を上限とした補助対象事業費の1/2とし、1,000円未満の端数については切り捨ててください。 必須<br>16                                         | <ul> <li>⑩で入力した額を上限に、概算交付が必要な額を入力してください。</li> <li>18概算交付申請理由</li> <li>あらかじめ入力しています。変更する場合は修正してください。</li> </ul> |
| 概算交付申請額(令和7年度中に交付を受けようとする補助金の額) 必須<br>①                                                                                            |                                                                                                    |
| 概算交付申請理由 必須<br>・<br>・<br>経費が必要だが、自己財源が不足するため。<br>18                                                                                | 26 / 6000                                                                                                    |

### ④「申請書」以外のファイルの添付(1/1)

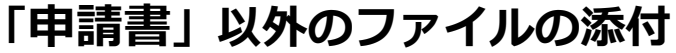

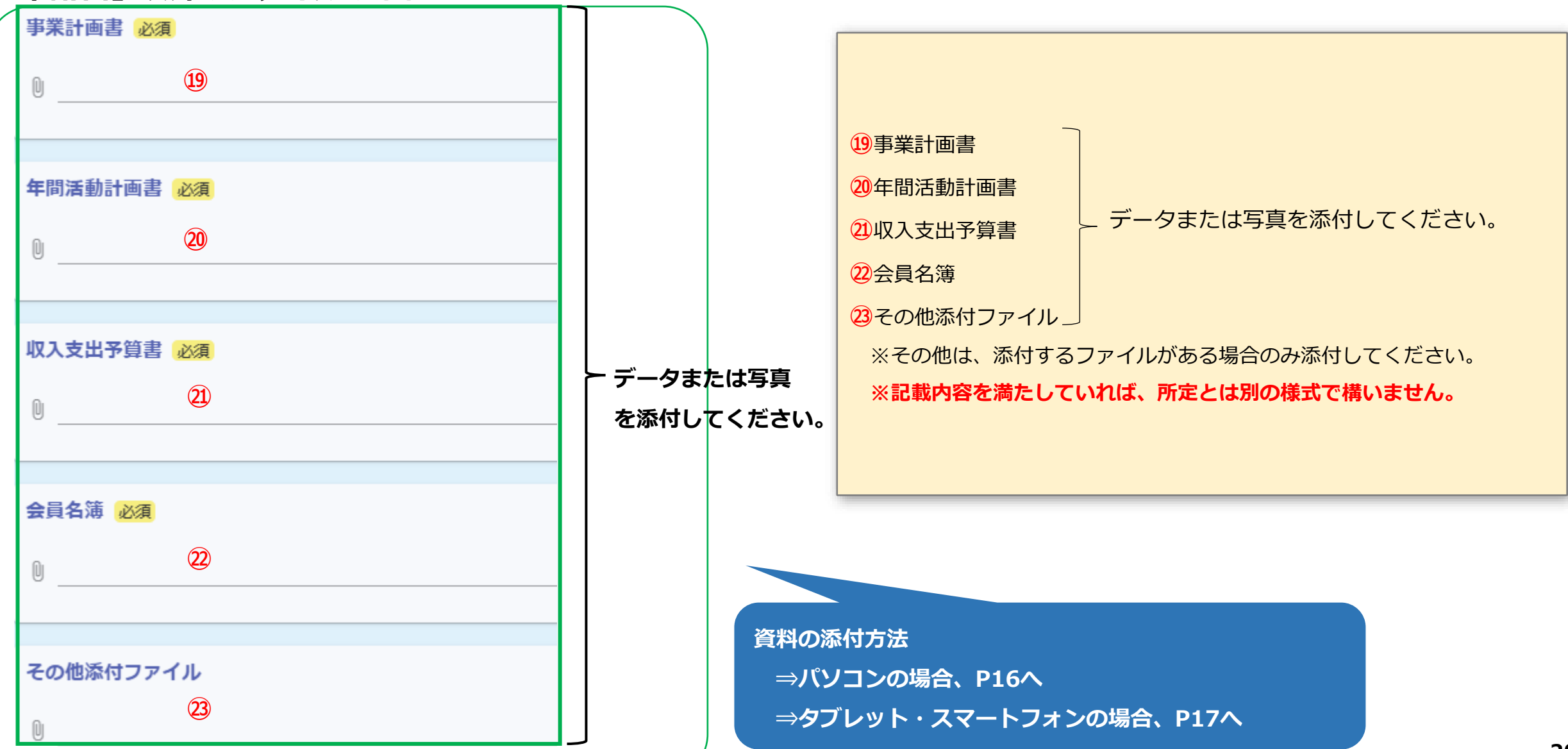

# ❺ 振込口座情報の入力(1/3)

### 「申請書」内容を直接入力する場合(P15「申請書のファイル添付有無」で「添付なし」を選択した場合)

| 【請求委任兼口座振込依頼】                                                                |                                             |                | ロ座番号 必須<br>半角数字7桁のみ入力可能です。 必須                                             |    |
|------------------------------------------------------------------------------|---------------------------------------------|----------------|---------------------------------------------------------------------------|----|
| 請求委任兼口座振込依頼(事務の都合上、同意が必                                                      | 要です。) <u>必須</u>                             |                |                                                                           |    |
| □ 同意します 24<br>熊本市が交付するシルバーヘルパー活動推進事業補助金の請求を<br>いについて、下記口座タギーの預会口座々の提込を依頼すること | 2 3 請求委任兼口座振込依頼                             |                | 口座番号は、 <b>半角</b> 数字7桁で入力してください。<br>(例:1234(4桁)→0001234(7桁) ※0を番号の頭に追加する。) |    |
|                                                                              | 「同意します」を選択してくださ<br>口座情報                     | しい。            | 口座名義人(漢字) 必須                                                              |    |
| 【口座情報】                                                                       | 25金融機関名<br>振込口座の全融機関名を直接入力                  | してください         | 熊本 太郎 29                                                                  |    |
| 金融機関名 必須                                                                     | 後支店名                                        | 0 C \/2 C V 10 | ※口座名義人は通帳どおりに入力してください。                                                    |    |
| (例) 00銀行、00金庫、00組合 25                                                        | 振込口座の支店名を直接入力して<br>2<br>2<br>預金種目           | ください。          | 口座名義人フリガナ 必須                                                              |    |
| 支店名 必須                                                                       | 「普通」を選択してください。                              |                | クマモト タロウ 30<br>※口座名義人は通帳どおりに入力してください。                                     |    |
| (例)本店、熊本駅前、七一八 26                                                            | ● 山/主曲・)<br>振込口座の口座番号を <mark>7桁で</mark> 直接) | 入力してください。      |                                                                           |    |
| 預金種目必須                                                                       | 29<日座名義人<br>振込口座の口座名義人を直接入力                 | してください。        |                                                                           |    |
|                                                                              | 30 口座名義人フリガナ                                |                |                                                                           | 21 |

# 振込口座情報の入力(2/3)

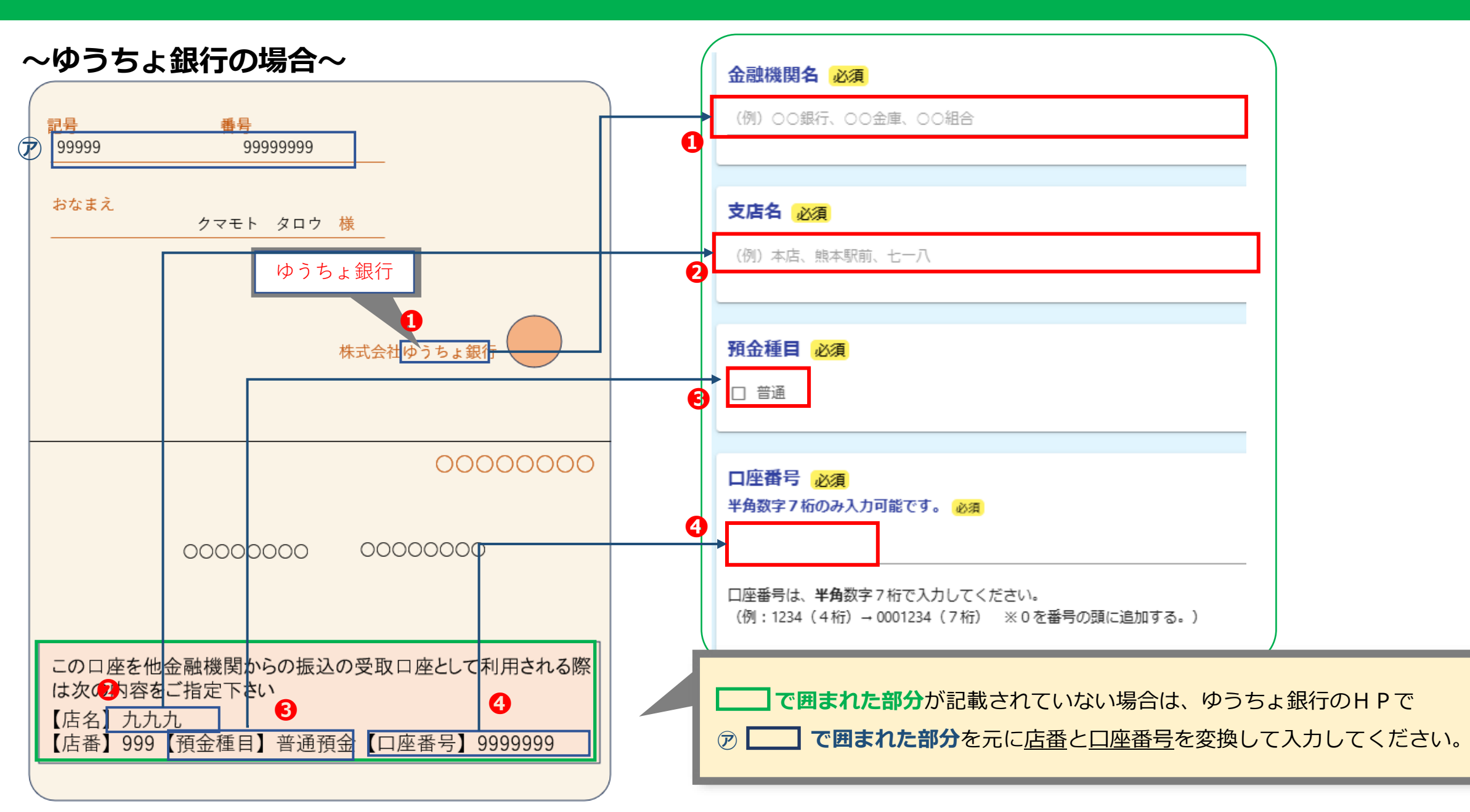

# **⑤** 振込口座情報の入力(3/3)

### <mark>~前回振込口座から変更がある場合のみ、通帳の写しを添付~</mark>

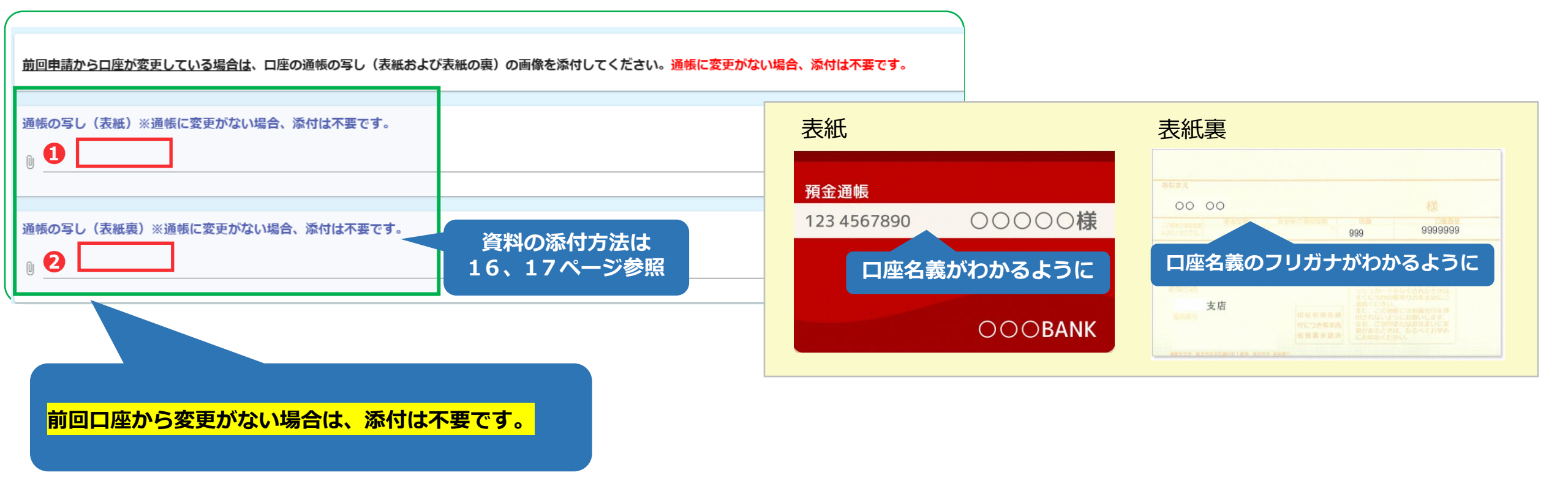

| ●通帳の写し(表紙)    | データまたは写真を添付してください。                                 |
|---------------|----------------------------------------------------|
| ❷通帳の写し(表紙裏)   | 添付方法は16ページ(パソコン)または17ページ(タブレット、スマホ)をご覧ください。        |
| ※振込口座がゆうちょ銀行の | 〕場合、❷通帳の写し(表紙裏)には、表紙を開いた見開き2ページ分を添付してください。(前ページ参照) |

### **6** 受領委任の入力・確認画面へ進む(1/1)

### 受領委任の入力~口座名義人が代表者(会長)でない場合のみ入力~·確認画面へ進む

| 受領委任(口座名義人と代表者が異なる場合は、回答してください。)<br>口座名義人に熊本市から交付されるシルバーヘルパー活動推進事業補助金の受領に関する権限を委任しますか。 |             |           |  |
|----------------------------------------------------------------------------------------|-------------|-----------|--|
|                                                                                        |             |           |  |
|                                                                                        |             | 32        |  |
|                                                                                        | ← 1つ前の画面に戻る | → 確認画面へ進む |  |

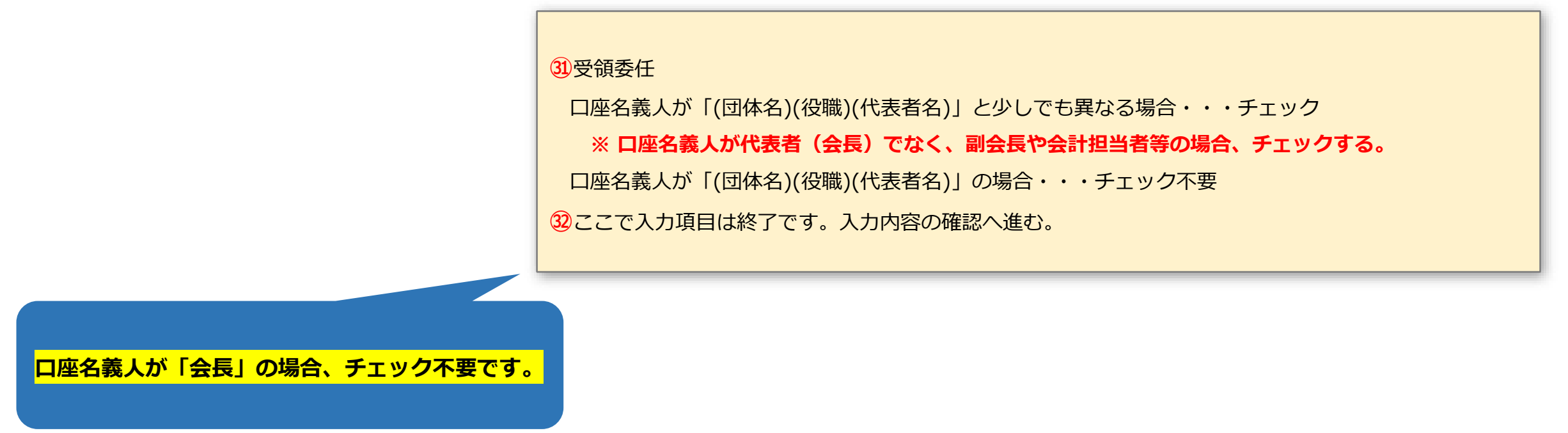

### ⑦ 申請内容確認(1/1)

申請内容確認

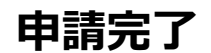

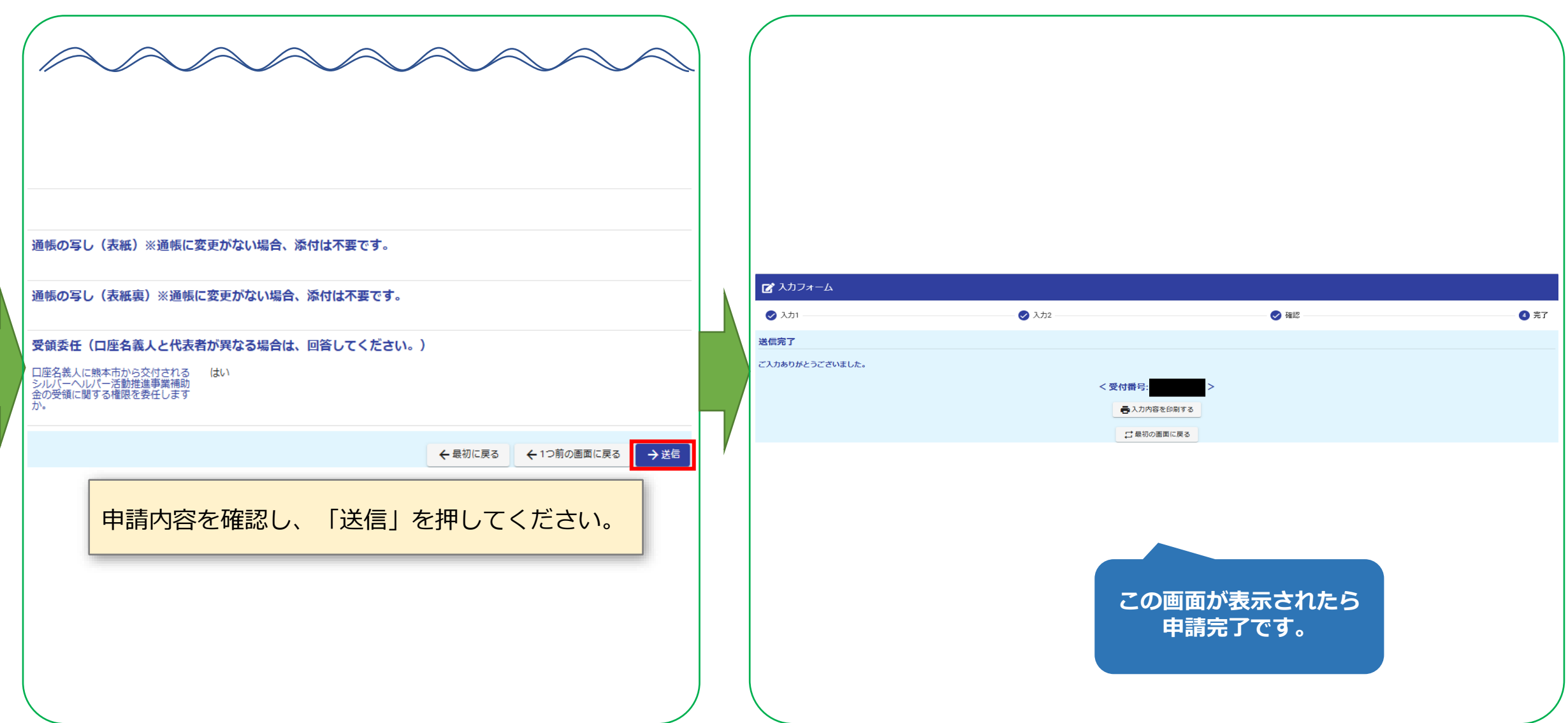

## ⑧ 申請完了後の内容確認(1/1)

### 申請完了後の内容確認(メール)

※本メールは、フォームにご入力された方にお送りする自動配信メールです。本メールへの返信はできません。 ※本メールに心当たりが無い場合は、お手数ですがメールを破棄していただきますようお願いいたします。 【注意点】 ご入力ありがとうございました。 ・一度回答した内容に修正が必要となった場合は、各区役所福祉課へ ご連絡ください。 フォーム名: ・入力内容に不備があった場合、後日、市からメールで連絡があります。 令和7年度「シルバーヘルパー活動推進事業補助金」 交付申請兼概算交付申請兼代表者変更届 その際は、メールの内容に従って、内容の修正をお願いいたします。 受付番号: P7でメール認証が完了したメールアドレス宛に、受付番号が記載された 「送信完了」メールが届きます。 メール本文に、回答内容の記載があります。 ※このメールは自動送信メールです。このメールへの返信はできません。